# NOVO SISTEMA DE PROTOCOLO DIGITAL

ATRAVÉS DO PROTOCOLO DIGITAL VOCÊ PODE REQUERER:

- ALVARÁ DE CONSTRUÇÃO;
- HABITE-SE;
- CERTIDÃO DE IMÓVEL URBANO/RURAL;
- DESMEMBRAMENTOS, REMEMBRAMENTOS, RETIFICAÇÕES.

OBS: Qualquer tipo de requerimento ao Setor de Engenharia deve ser feito através de protocolo digital.

# PASSO A PASSO PARA FAZER A SOLICITAÇÃO

1º - Acessar diretamente o site <u>www.marmeleiro.atende.net/autoatendimento</u>, ou através do site do município, clicar na aba CONTRIBUINTE, e depois em PORTAL DO CIDADÃO:

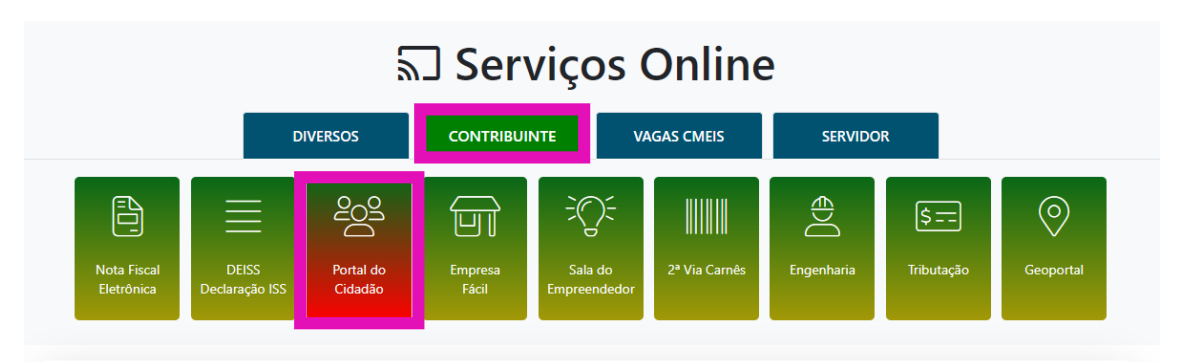

2º - Aberta a página de Autoatendimento, caso seja seu primeiro acesso, você deve realizar o seu CADASTRO. Caso contrário, é só fazer o LOGIN, e clicar em EMISSÃO DE PROTOCOLO:

| Escrita Fiscal Nota Fiscal Eletrônica Po                              | rtal da Transparência Portal do | Cidadão 🗚 A- A+ 🇳                                                        | 8                   |                 | CADASTRE-SE LOGIN             | う |
|-----------------------------------------------------------------------|---------------------------------|--------------------------------------------------------------------------|---------------------|-----------------|-------------------------------|---|
| MUNICIPIO DE MARME<br>autoatendimento                                 | LEIRO                           |                                                                          |                     | O que v         | ocê precisa? (CTRL+SHIFT+F) Q |   |
| A Bancos Cidadão Contabilida                                          | ade Educação Empresa            | Engenheiro Fornecedores                                                  | Imobiliária Servido | r Público Saúde | Social Tabelionato Vigilância |   |
| SERVIÇOS DESTAQUE                                                     | Acesso Rápido                   |                                                                          |                     |                 |                               |   |
| Acesso à Informação                                                   | Licita                          | icões                                                                    |                     |                 |                               |   |
| Emissão de Guias IPTU ><br>Emissão de Protocolo                       | No and<br>28 Licit<br>Clique    | o de 2022 existem<br>tações em Aberto.<br>aqui e veja a relação completa | de Licita           |                 |                               |   |
| Emissão de NFS-e por WebService 🔒<br>Emissão do Recibo de Pagamento 🔒 |                                 |                                                                          |                     |                 |                               |   |
| Solicitação de Acesso 🔷 🔿                                             | N                               |                                                                          |                     |                 |                               |   |
| Consulta de Protocolo                                                 |                                 |                                                                          |                     |                 |                               |   |
| Emissão de Guias Receitas Diversas                                    |                                 |                                                                          |                     |                 |                               |   |

#### 3º - Aberta a página de Emissão de Protocolo:

| ☆ Emissão de Prot                              | iocolo 🖒 🚯                                                                         |    |
|------------------------------------------------|------------------------------------------------------------------------------------|----|
| * Campos Obrigatórios<br>Descreva abaixo a sua | s<br>solicitação:                                                                  |    |
| Assunto *                                      | SETOR ENGENHARIA                                                                   | ]  |
| Subassunto *                                   | ALVARÁ DE CONSTRUÇÃO                                                               |    |
| Requerente *                                   | Selecione<br>ALVARÁ DE CONSTRUÇÃO                                                  |    |
| Orientações:                                   | CERTIDÕES (IMÓVEL RURAL OU URBANO)<br>DESMEMBRAMENTOS, UNIFICAÇÕES E RETIFICAÇÕES  | 1  |
|                                                | HABITE-SE<br>site da preteitura:<br>http://www.marmeleiro.or.gov.br/engenbaria.nbp |    |
|                                                | Principais Leis para consulta:                                                     |    |
|                                                | - Loi 1550/2009 - Altors Lois 1220/1202/1205/                                      | 11 |
| Descrição da Solicitação *                     |                                                                                    |    |
|                                                |                                                                                    |    |
|                                                |                                                                                    |    |
|                                                |                                                                                    |    |
|                                                |                                                                                    | 1  |
| Anexos                                         |                                                                                    |    |

- em "Assunto" você deve selecionar "Setor de Engenharia";

- em "Subassunto", selecione o tipo de serviço que você deseja;

 - em "Requerente", selecione o nome do principal interessado no processo. Por exemplo, no caso de requerimento de Alvará, se você é o responsável técnico, deve selecionar o nome do seu cliente, que no caso é o proprietário da obra (nesta situação deve ser incluído TERMO DE REPRESENTAÇÃO).

- em "Descrição da Solicitação", escreva qual é sua solicitação e de preferência informe os principais dados do processo, por exemplo: "Solicito alvará de construção para uma edificação de XX m<sup>2</sup> no lote XX da quadra XX, localizado na Rua XXXXX, Bairro XXX"; ou para desmembramentos: "Solicito desmembramento do lote XX, quadra XX, matrícula XX, com 600,00m<sup>2</sup>, formando os lotes A com 300,00m<sup>2</sup> e B com 300,00m<sup>2</sup>"

- Em "Anexos", aparecerá quais são os documentos obrigatórios para conclusão do requerimento, e também haverá campos para inserção de outros documentos não obrigatórios, mas que podem ser julgados necessários.

- Inseridas todas as informações, clique em CONFIRMAR. O requerente receberá no e-mail cadastrado uma confirmação da solicitação, e no próprio sistema aparecerá o COMPROVANTE DE ABERTURA com os dados do processo.

### E-mail de confirmação:

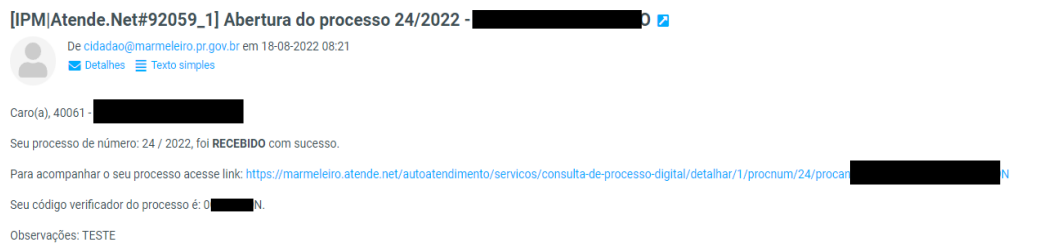

# Comprovante que aparecerá na tela, no sistema:

| <b>U</b>                                                                                                    | MUNICIPIO DE MARMELEIRO Pág 1 /<br>Processo Digital<br>Comprovante de Abertura do Processo                                                           |                                                                                |                                                                                                    |  |  |
|----------------------------------------------------------------------------------------------------|----------------------------------------------------------------------------------------------------|--------------------------------------------------------------------------------|----------------------------------------------------------------------------------------------------|--|--|
| COMPROVANTE DE ABERTURA<br>Processo: N° 24/2022 Cód. Verificador: 0G                                                                                                    |                                                                                                    |                                                                                |                                                                                                    |  |  |
| Requerente:<br>CPF/CNPJ:                                                                                                    |                                                                                                    |                                                                                |                                                                                                    |  |  |
| Endereco:                                                                                                    |                                                                                                    |                                                                                | CEP: 85.615-000                                                                                                    |  |  |
| Cidade:<br>Bairro:                                                                                                    | Marmeleiro<br>IPIRANGA                                                                                                    |                                                                                | Estado: PR                                                                                                    |  |  |
| Fone Res.:<br>E-mail:<br>Assunto:<br>Subassunto:                                                                                                    | engenharia@marmeleiro.pr.gov.br<br>SETOR ENGENHARIA<br>CERTIDÕES (IMÓVEL RURAL OU URBANO)<br>18/08/2022 08:16<br>02/09/2022                          |                                                                                |                                                                                                    |  |  |
| Data de Abertura:<br>Previsão:                                                                                                    | 18/08/2022 08:<br>02/09/2022                                                                                                    | 16                                                                             |                                                                                                    |  |  |
| Data de Abertura:<br>Previsão:                                                                                                    | 18/08/2022 08:<br>02/09/2022                                                                                                    | 16                                                                             |                                                                                                    |  |  |
| Data de Abertura:<br>Previsão:<br>Documentos do P                                                                                                    | 18/08/2022 08:<br>02/09/2022<br>Processo                                                                                                    | 16                                                                             |                                                                                                    |  |  |
| Data de Abertura:<br>Previsão:<br>Documentos do F<br>Documentos Obri<br>Descrição                                                                                                    | 18/08/2022 08:<br>02/09/2022<br>Processo<br>igatórios                                                                                                | 16<br>Entregue                                                                 | Anexo                                                                                                    |  |  |
| Data de Abertura:<br>Previsão:<br>Documentos do F<br>Documentos Obri<br>Descrição<br>REQUERIMENTO                                                                                                    | 18/08/2022 08:<br>02/09/2022<br>Processo<br>igatórios                                                                                                | Entregue<br>Sim                                                                | Anexo<br>REQUERIMENTO                                                                                                    |  |  |
| Data de Abertura:<br>Previsão:<br>Documentos do F<br>Documentos Obri<br>Descrição<br>REQUERIMENTO<br>MATRÍCULA                                                                                                    | 18/08/2022 08:<br>02/09/2022<br>Processo<br>igatórios                                                                                                | Entregue<br>Sim<br>Sim                                                         | Anexo<br>REQUERIMENTO<br>MATRÍCULA                                                                                                    |  |  |
| Data de Abertura:<br>Previsão:<br>Documentos do F<br>Documentos Obri<br>Descrição<br>REQUERIMENTO<br>MATRÍCULA<br>CPF PROPRIETÁRIO                                                                                                    | 18/08/2022 08:<br>02/09/2022<br>Processo<br>igatórios                                                                                                | 16<br>Entregue<br>Sim<br>Sim<br>Sim                                            | Anexo<br>REQUERIMENTO<br>MATRICULA<br>CPF_REQUERENTE                                                                                        |  |  |
| Data de Abertura:<br>Previsão:<br>Documentos do F<br>Documentos Obri<br>Descrição<br>REQUERIMENTO<br>MATRÍCULA<br>CPF PROPRIETÁRIO<br>Documentos Opc<br>Descrição                                                                                             | 18/08/2022 08:<br>02/09/2022<br>Processo<br>igatórios<br>O<br>C                                                                                      | 16<br>Entregue<br>Sim<br>Sim<br>Sim<br>Entregue                                | Anexo<br>REQUERIMENTO<br>MATRÍCULA<br>CPF_REQUERENTE<br>Anexo                                                                               |  |  |
| Data de Abertura:<br>Previsão:<br>Documentos do F<br>Documentos Obri<br>Descrição<br>REQUERIMENTO<br>MATRÍCULA<br>CPF PROPRIETÁRIO<br>Documentos Opc<br>Descrição<br>RG PROPRIETÁRIO                                                                          | 18/08/2022 08:<br>02/09/2022<br>Processo<br>igatórios<br>O<br>cionais                                                                                | 16<br>Entregue<br>Sim<br>Sim<br>Sim<br>Entregue<br>Sim                         | Anexo<br>REQUERIMENTO<br>MATRÍCULA<br>CPF_REQUERENTE<br>Anexo<br>RG_REQUERENTE                                                              |  |  |
| Data de Abertura:<br>Previsão:<br>Documentos do F<br>Documentos Obri<br>Descrição<br>REQUERIMENTO<br>MATRÍCULA<br>CPF PROPRIETÁRIO<br>Documentos Opc<br>Descrição<br>RG PROPRIETÁRIO<br>Outros Document                                                       | 18/08/2022 08:<br>02/09/2022<br>Processo<br>igatórios<br>O<br>cionais                                                                                | 16<br>Entregue<br>Sim<br>Sim<br>Sim<br>Entregue<br>Sim                         | Anexo<br>REQUERIMENTO<br>MATRICULA<br>CPF_REQUERENTE<br>Anexo<br>RG_REQUERENTE                                                              |  |  |
| Data de Abertura:<br>Previsão:<br>Documentos do F<br>Documentos Obri<br>Descrição<br>REQUERIMENTO<br>MATRÍCULA<br>CPF PROPRIETÁRIO<br>Documentos Opc<br>Descrição<br>RG PROPRIETÁRIO<br>Outros Document<br>Descrição                                          | 18/08/2022 08:<br>02/09/2022<br>Processo<br>igatórios<br>O<br>C.ionais                                                                               | 16<br>Entregue<br>Sim<br>Sim<br>Sim<br>Entregue<br>Entregue                    | Anexo<br>REQUERIMENTO<br>MATRICULA<br>CPF_REQUERENTE<br>Anexo<br>RG_REQUERENTE<br>Anexo                                                     |  |  |
| Data de Abertura:<br>Previsão:<br>Documentos do F<br>Documentos Obri<br>Descrição<br>REQUERIMENTO<br>MATRÍCULA<br>CPF PROPRIETÁRIO<br>Documentos Opc<br>Descrição<br>RG PROPRIETÁRIO<br>Outros Document<br>Descrição<br>DOCUMENTO ANUÉ                        | 18/08/2022 08:<br>02/09/2022<br>Processo<br>igatórios<br>O<br>C<br>C<br>C<br>C<br>C<br>C<br>C<br>C<br>C<br>C<br>C<br>C<br>C<br>C<br>C<br>C<br>C<br>C | 16<br>Entregue<br>Sim<br>Sim<br>Entregue<br>Sim<br>Entregue<br>Sim             | Anexo REQUERIMENTO MATRICULA CPF_REQUERENTE Anexo RG_REQUERENTE Anexo Oficio - Afastamentos Copel.pdf                                       |  |  |
| Data de Abertura:<br>Previsão:<br>Documentos do F<br>Documentos Obri<br>Descrição<br>REQUERIMENTO<br>MATRÍCULA<br>CPF PROPRIETÁRIO<br>Documentos Opc<br>Descrição<br>RG PROPRIETÁRIO<br>Outros Document<br>Descrição<br>DOCUMENTO ANUE<br>Quantidade de Docum | 18/08/2022 08:<br>02/09/2022<br>Processo<br>igatórios<br>O<br>cionais<br>O<br>tos<br>ÊNCIA DER/DNIT<br>nentos:                                       | 16<br>Entregue<br>Sim<br>Sim<br>Sim<br>Entregue<br>Sim<br>Entregue<br>Sim<br>5 | Anexo REQUERIMENTO MATRÍCULA CPF_REQUERENTE Anexo RG_REQUERENTE Anexo Ofício - Afastamentos Copel.pdf Quantidade de Documentos Entregues: 5 |  |  |

Também aparecerão as seguintes telas de confirmação:

| Aviso |                                                   |
|-------|---------------------------------------------------|
| 0     | SISTEMA<br>Processo Digital                       |
|       | CÓDIGO DA MENSAGEM: WPT-000042                    |
|       | E-mails do processo 24/2022 enviados com sucesso! |
|       | Verificar Mais Detalhes                           |
|       | ОК                                                |
|       |                                                   |

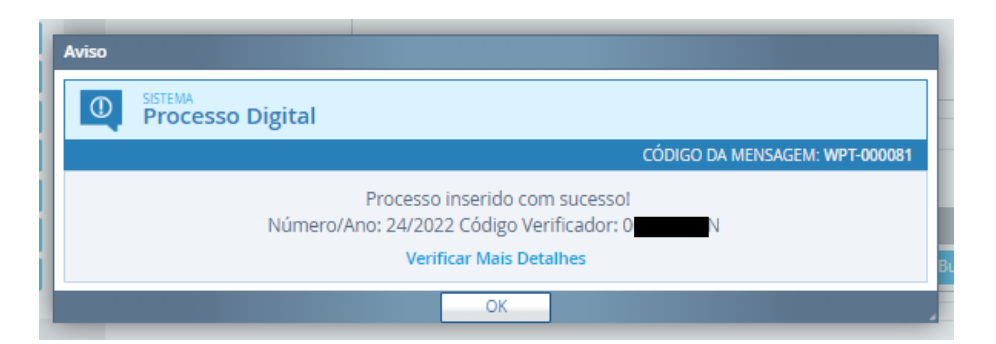

4º - Após confirmado o envio, você deve aguardar a realização da análise pelo responsável no setor. O prazo máximo legal para cada análise é de:

- 30 dias para requerimento de alvará, ou de parcelamento de solo.
- 15 dias para certidões (rural/urbano, ou habite-se)

**Importante:** a cada análise com pendências, o protocolo entra novamente na fila e o prazo para análise também é reiniciado. As análises seguem a ordem por data de entrada, portanto o prazo irá variar dentro desse intervalo, conforme as demandas existentes no setor naquele momento.

Você poderá acompanhar a tramitação do processo clicando na aba CONSULTA DE PROTOCOLO:

| SERVIÇOS DESTAQUE                  |               |           |  |
|------------------------------------|---------------|-----------|--|
|                                    |               |           |  |
| Acesso à Informação                | >             |           |  |
| Emissão de Guias IPTU              | $\rightarrow$ |           |  |
| Emissão de Protocolo               | >             |           |  |
| Emissão do Recibo de Pagamento     | $\rightarrow$ |           |  |
| Solicitação de Acesso              | $\rightarrow$ |           |  |
| Agenda de Licitações               | $\rightarrow$ |           |  |
| Consulta de Protocolo              | $\rightarrow$ | $\langle$ |  |
| Emissão de Guias Receitas Diversas | $\rightarrow$ |           |  |
| Consulta e Autenticidade da Certi  | $\rightarrow$ |           |  |
| Enviar Proposta de Licitações      | $\rightarrow$ |           |  |
| Emissão da Certidão Negativa de    | $\rightarrow$ |           |  |
| Cotação de Planilha de Preços      | >             |           |  |
| Emissão de Guias ISS/Alvará        | >             |           |  |

Se você estiver logado no sistema, é só pesquisar pelo número do processo. Caso não esteja logado, precisará também do CÓDIGO VERIFICADOR para ter acesso ao processo.

Selecione o processo e clique em VISUALIZAR:

A Consulta da Protocola - A A

| 5ituação:          | Todos 🔹 Possui Anexos: Tod    | os 🗸 | Mostrar P | rocessos qu | e estou como Responsável: 🗌 P | ossui Etapas Atrasadas: 🗌 |
|--------------------|-------------------------------|------|-----------|-------------|-------------------------------|---------------------------|
| Fluxo Relacionado: | Todos 🗙                       |      |           |             |                               |                           |
| iltro:             | Ano                           | •    | Igual     | ~           | 2022 🔍                        | Consultar 👻               |
|                    | Número                        | ~    | Igual     | ~           | 24                            |                           |
| Complementa        | r 🛃 Reimprimir Taxas 📑 Anexos | ا ھ  | mpressão  | 🔎 Visualiz  | tar 🔘 Etapa Processo. 📃 Ge    | erenciar 👻                |
| Requerente         |                               | City | 12630     | Abertura    | Assunto                       | Subassunto                |
| Numero/Ano         | Nome Razão                    |      | iaçao 🕜   | Data/H      | Descrição                     | Descrição                 |
| 24/2022            |                               | Abe  | erto      | 18/08/20    | SETOR ENGENHARIA              | CERTIDÕES (IMÓVEL RURAI   |

Você poderá consultar 3 abas: Informações do processo / Trâmites / Anexos

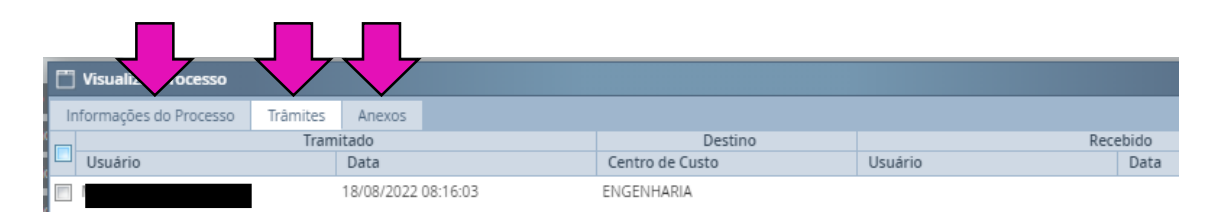

Quando o processo for analisado, o interessado receberá um e-mail informando a tramitação.

### **OBSERVAÇÕES:**

- Iniciamos o uso do sistema a partir do dia 18/08/2022, portanto os primeiros meses serão um período de testes e adaptação;

- Na aba "Engenharia", no site do município, há modelos das documentações necessárias.

- Em caso de dúvidas favor entrar em contato com o setor de engenharia através do telefone (46)3525-8109 e pedir para falar com o analista, ou com o fiscal de obras no caso de habite-se.

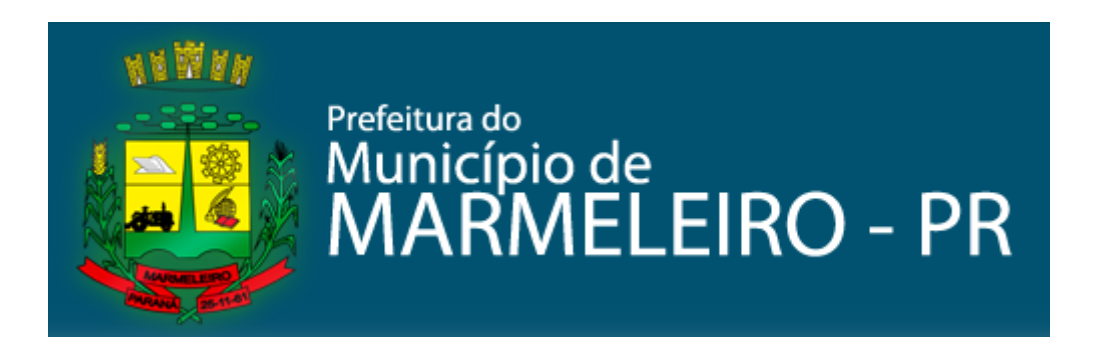